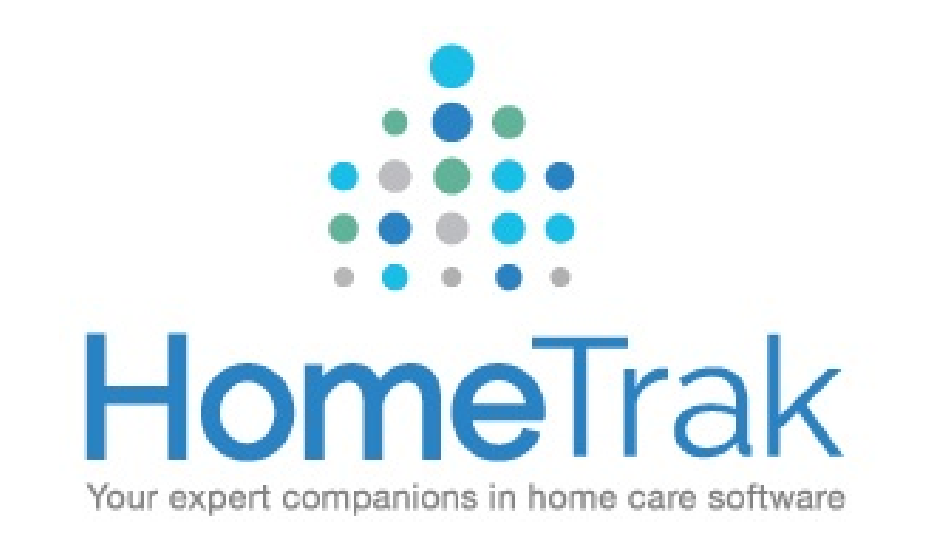

### Adding Someone New to HomeTrak Companion

### **TABLE OF CONTENTS**

Office Staff Setup – Slides 3 - 6 Client Setup – Slides 7 – 14 Caregiver Setup – Slides 15 - 19

Copyright HomeTrak Software 2016

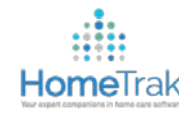

# HomeTrak Terms of Reference

Below you will find some common terms used throughout HomeTrak Companion and what they mean.

*Call Types* (Services) are items that you pay or bill for. Example: *Homemaker, Personal Care* 

Authorizations tell the software who is paying the bill, and for what service they are paying for.

**Required Dates** are also known as Certification Dates and are used for tracking items required for clients and caregivers. i.e. Professional License (Caregiver), Quarterly Reassessment Visits (Client)

**Documented Events** are any type of event you need to record and report on and can play 2 roles:

- 1. Documenting significant events (good or bad) involving clients and/or caregivers
- 2. Used as a marketing tool to document the minutes of a meeting or conversation with referral sources.

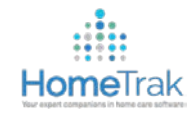

## Adding a New Office Staff Person

### What Information do I need to add in a new Office Staff person?

Setup completed in Relationship Management Module – Office Staff tab – Click 🕇 Add

- 1. First & Last Name
- 2. 'Hire Date' Status and Status Date (First Day of Employment)
- 3. Email Address (required for logging into HomeTrak Desktop Version, Mobile App and HomeTrak Online web page)

Upon typing in the above information, you will click <u>SAVE</u> to create the profile. The 'Manage Users Account (Identity)' screen will then open.

#### Adding a New Office Staff Person (Continued) **Home**Trak

| Role:                                                                                                    | Add New                                                                                                    |              |                                                                                                    | ×                                                                                                    |  |
|----------------------------------------------------------------------------------------------------|----------------------------------------------------------------------------------------------------|--------------|----------------------------------------------------------------------------------------------------|----------------------------------------------------------------------------------------------------|--|
| Note: Rank:   Average   Type:   Billing   P   Address 1:   Address 2:   City:   P   City:   P   State:   P   Zip:   P   District:   P   P   P   Cell:   P   P   Referral Category:   Referrer:   District:   P   P   Cell:   P   P   P   P   P   P   P   P   P   P   P   P   P   P   P   P   P   P   P   P   P   P   P   P   P   P   P   P   P   P   P   P   P   P   P   P   P   P   P   P   P   P   P   P   P   P   P   P   P   P   P   P   P   P   P   P   P   P   P   P </td <td>Role:<br/>Category:<br/>Name:<br/>Note:<br/>Type:<br/>Address 1:<br/>Address 2:<br/>City:<br/>State:<br/>Zip:<br/>District:<br/>-Demographics —</td> <td>Office Staff</td> <td>2 Status:<br/>Date:<br/>Language:<br/>Rank:<br/>Phone 2:<br/>Phone 2:<br/>Cell:<br/>Email:<br/>Referral Category:<br/>Referrer:<br/>Organization:<br/>Event Pattern:</td> <td>Hire Date       •         Nov 18, 201       12:00 AM         English       •         Average       •         0-       x:         0-       3         •       •         •       •         •       •         •       •         •       •         •       •         •       •         •       •         •       •         •       •         •       •         •       •         •       •         •       •         •       •         •       •         •       •         •       •         •       •         •       •         •       •         •       •         •       •         •       •         •       •         •       •         •       •         •       •         •       •         •       •         •       •         •       &lt;</td> <td></td> | Role:<br>Category:<br>Name:<br>Note:<br>Type:<br>Address 1:<br>Address 2:<br>City:<br>State:<br>Zip:<br>District:<br>-Demographics — | Office Staff | 2 Status:<br>Date:<br>Language:<br>Rank:<br>Phone 2:<br>Phone 2:<br>Cell:<br>Email:<br>Referral Category:<br>Referrer:<br>Organization:<br>Event Pattern: | Hire Date       •         Nov 18, 201       12:00 AM         English       •         Average       •         0-       x:         0-       3         •       •         •       •         •       •         •       •         •       •         •       •         •       •         •       •         •       •         •       •         •       •         •       •         •       •         •       •         •       •         •       •         •       •         •       •         •       •         •       •         •       •         •       •         •       •         •       •         •       •         •       •         •       •         •       •         •       •         •       •         •       •         •       < |  |
| > HTCloud Identity                                                                                                    | A HTCloud Ider                                                                                                    | ntity        |                                                                                                    | Save Cancel                                                                                                    |  |

#### **OFFICE STAFF INFORMATION** REQUIREMENTS

- First & Last Name 1.
- **Hire Date Status** 2. & Status Date
- 3. Email Address (for accessing HomeTrak, HomeTrak Mobile & HomeTrak Online

**Click SAVE** 

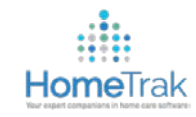

### Manage Users Account (Identity)

### What must I do to get my Office Staff set up to log into HomeTrak?

- 1. User Name and Email sections will prefill with Office Staff person's email address.
- 2. Status <u>MUST</u> be Active
- **3.** Security Levels you can choose which areas of the software this Office Staff person can access when they log in
- 4. Security Options you can choose whether or not this person can view Birthdates and Social Security Numbers (checkmark the box to grant access)
- 5. Create and Email Identity Account Office Staff receives email to Activate their account and create a password (7 character minimum)

|                  |                                                 | In Islanditan 🖂           |                         |
|------------------|-------------------------------------------------|---------------------------|-------------------------|
| User:            | Aguirre, Madeleine                              | Is identity:              | Email Telephony PIN     |
| User name :      | Madeleine@fordemo.net                           |                           | Email Mobile Password   |
| Email:           | Madeleine@fordemo.net                           |                           |                         |
| Cell #:          |                                                 |                           |                         |
| Status:          | Active                                          |                           |                         |
| Note:            |                                                 |                           |                         |
|                  | Create and Email Identity Account               |                           |                         |
| Security Levels  | -Security Options Remove User Interface Feature | es (Desktop Only) 🚦 Peopl | e that this Account 🔒 🕨 |
|                  |                                                 |                           |                         |
| Security         | <b>4</b>                                        |                           |                         |
|                  | 3                                               |                           |                         |
|                  |                                                 |                           |                         |
|                  |                                                 |                           |                         |
|                  |                                                 |                           |                         |
|                  |                                                 |                           |                         |
|                  |                                                 |                           |                         |
|                  |                                                 |                           |                         |
|                  |                                                 |                           |                         |
|                  |                                                 |                           |                         |
|                  |                                                 |                           |                         |
| HTCloud Identity | ,                                               |                           | Save 🖉 Cancel           |

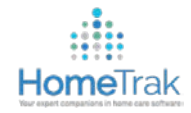

# **Activating Your Identity Account**

| Subject: Support Demo - HomeTrak Identity Account Confirmation                                                                             |                                                                                                    |    |
|----------------------------------------------------------------------------------------------------|----------------------------------------------------------------------------------------------------|----|
| HomeTrak Identity<br>Account Verification                                                                                                  | Email will come from<br><u>HOMETRAK IDENTITY</u> . You<br>may have to check your junk<br>folder if it's not showing in |    |
| Hello Seinfeld, Jerry,                                                                                                    | your inbox!                                                                                                    |    |
| You have been granted access to Support Demo We first need to activate your new Home Telease click here to activate your account.          | Trak Identity account and configure a password                                                                         | d. |
| UserName:                                                                                                    |                                                                                                    |    |
| Please remember or bookmark the following URL so you can easily access this agency in th<br>https://SupportDemo.hometrakcloud.ca/HTPortal/ | ne future:                                                                                                    |    |
| If you have any questions, please contact the agency below.                                                                                |                                                                                                    |    |
| Sincerely,                                                                                                    |                                                                                                    |    |

Click on the link in the email. This will bring you to a webpage to create a password for logging in! Copyright HomeTrak Software 2016

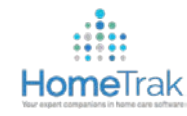

# Adding a New Client

What Information do I need in order to add in a new Client?

Setup completed in Relationship Management Module – Client tab – Click + Add

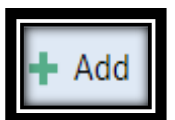

- 1. First & Last Name
- 2. Address
- 3. Phone Number
- 4. Active Status & Status Date (First Day of Service)
- 5. Adding Relationships (Emergency Contacts, Individuals, Organizations, Manager)
- 6. Authorization (including Billing Rate, Rate Type and Duties to Perform) [Scheduling Setup]
- 7. Billing Options
- 8. Care Plan (Optional)

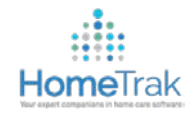

### Adding a New Client (Continued)

| 📑 Add New        |               |                    | x                        |
|------------------|---------------|--------------------|--------------------------|
| Role:            | 💄 Client 🗸    | Status:            | Active -                 |
| Category:        | Unspecified   | Date:              | Nov 21, 201 • 12:00 AM • |
| Name:            | م             | Language:          | English 👂 🗸              |
| Note:            |               | Rank:              | Average                  |
| Type:            | Billing P -   | Phone:             | 0 x:                     |
| Address 1:       |               | Phone 2:           | 0- x:                    |
| Address 2:       |               | Cell:              | 0-                       |
| City:            | م 🗖           | Email:             |                          |
| State:           | - ۹           | Referral Category: |                          |
| Zip:             | <u>- م</u>    | Referrer:          |                          |
| District:        | - ۵           | Organization:      |                          |
| - Demographics — |               |                    |                          |
|                  |               | Event Pattern:     | - Q                      |
| Gender:          | Unspecified - |                    |                          |
| A HTCloud Ider   | ntity         |                    | Save O Cancel            |

#### CLIENT INFORMATION REQUIREMENTS:

- 1. First & Last Name
- 2. Address (for GPS)
- 3. Active Status & Status Date
- 4. Phone Number
- 5. Email Address (if wanting access to the Mobile App)

Click <u>SAVE</u>

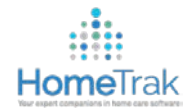

# Adding a Relationship

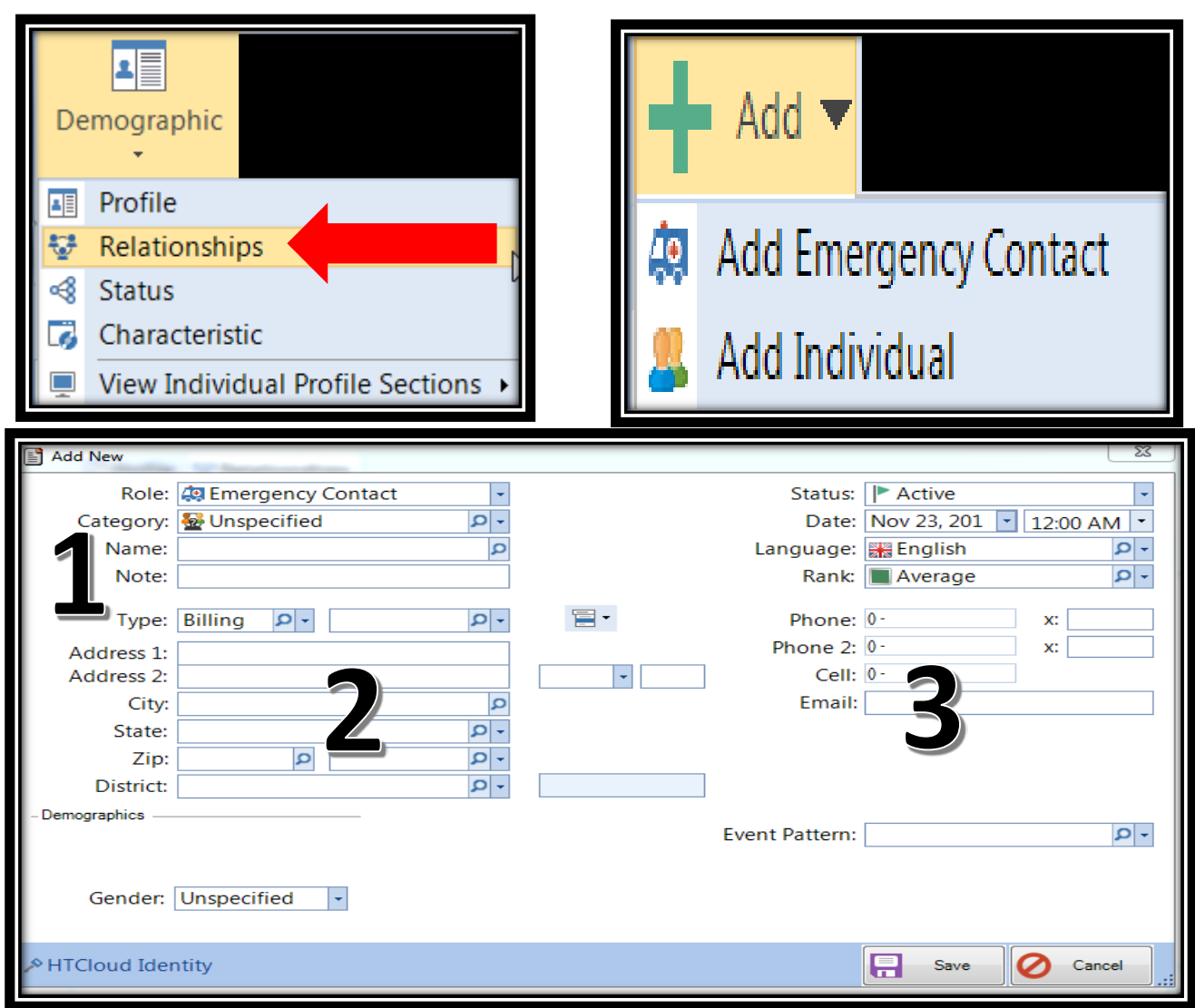

#### WHAT DO I NEED WHEN ADDING IN A RELATIONSHIP TO A CLIENT?

- 1. First & Last Name
- 2. Address (required if this person will be receiving and paying the invoice).

Slide 13 shows where to attach that person for billing purposes!

3. Phone Number or Email Address

#### Click SAVE

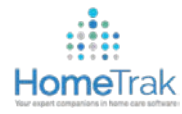

## Setting Up a Client Authorization

| 📑 Multi Ad | dd Authorization          |              |              |              |              | End D | x         |
|------------|---------------------------|--------------|--------------|--------------|--------------|-------|-----------|
| Send Inv   | Payer: 🏠 Balser, Leigh D  | •            |              |              |              |       |           |
|            |                           |              | 22/11/2016   | 22/11/2026   |              | -     |           |
| 🗆 Add      | Call Type ↓               | Rate Package | Start        | End          | Max<br>Hours | er    | Bill Rate |
|            | Service Place Holder      | -            | lov 22, 2016 | Nov 22, 2026 |              | -     |           |
|            | PCA Hourly                |              | Nov 22, 2016 | Nov 22, 2026 |              | •     | R         |
|            | Homemaker Hourly          |              | Nov 22, 2016 | Nov 22, 2026 |              | -     |           |
|            | CG 24 HR Live In - Breaks | •            | Nov 22, 2016 | Nov 22, 2026 |              | -     |           |
|            | Caregiver 24 Hr Live In   | -            | Nov 22, 2016 | Nov 22, 2026 |              | -     |           |
|            |                           |              |              |              |              |       |           |
| A HTClou   | ud Identity               |              |              |              | F            | Save  | Cancel    |

#### WHAT'S NEEDED IN THE CLIENT'S AUTHORIZATION?

- Primary Payer (who is paying the bill *Client*, *Emergency Contact*, *Individual* or *3rd Party Payer*?)
- Check off what service(s) [Call Type(s)] are being provided
- Select Rate Package (i.e. Hourly, 24 Hr Live In, Per Visit, etc.)
- 4. Select authorization Start dates (First day of services)
- 5. Enter in Bill Rate for that service

Click SAVE

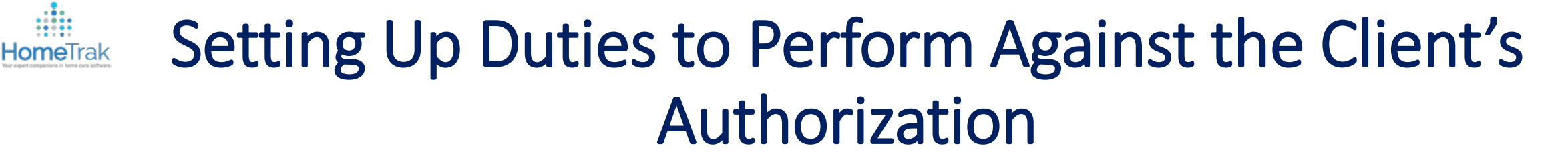

| Setup Authorization (Support Demo)                                                                                                    |                                                                                                    |          |  |  |
|----------------------------------------------------------------------------------------------------|----------------------------------------------------------------------------------------------------|----------|--|--|
| 🖮 Billing Rates 🖶 Generate Report                                                                                                    |                                                                                                    |          |  |  |
| Valid From: 22/11/2016 To: Nov 22, 202<br>Primary Payer: Balser, Leigh D<br>Rate Package: Hourly Default<br>Call Type: PCA Hourly<br>Hour Code: Both Payroll and Billing<br>-Optional<br>Max Hours: Max Hours Per:<br>Max Hours: Preferred Gender:<br>Claim Info:<br>Claim Info:<br>Nax Hours: Balser, Leigh D<br>To: Nov 22, 202<br>Primary Payer<br>Prefault<br>Nov 22, 202<br>Prefault<br>Prefault<br>Prefa | <ul> <li>Duties to Perform</li> <li>Add      <ul> <li>Edit      <ul> <li>Add Single Item</li> <li>Quick Add</li> </ul> </li> </ul></li></ul> |          |  |  |
| A HTCloud Identity                                                                                                    | R Save                                                                                                    | Cancel . |  |  |

Copyright HomeTrak Software 2016

It is recommended to attach all tasks to be completed by the Caregiver to the Client's Authorization(s)!

Under the Authorizations tab, highlight the service you would like to add Duties to Perform to and click **Edit**.

Click on 🔜 to bring up the Duties to Perform information.

Select Quick Add to open up your Duties to Perform List.

#### **Continued on Next Slide**

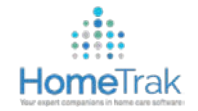

### Setting Up Duties to Perform Against the Client's Authorization Cont'd

|          |              |                                   |                        |     |     |       |       |       |       |       |                        | x |
|----------|--------------|-----------------------------------|------------------------|-----|-----|-------|-------|-------|-------|-------|------------------------|---|
| Ad 🖸     | d Group      | Task                              | Additional Information | Sun | Mon | 🗌 Tue | ✓ Wed | 🗹 Thu | 🗹 Fri | ✓ Sat | Minutes to<br>Complete |   |
|          | Exercise     | Assist w/ transfer on/off machine |                        |     |     |       |       |       |       |       |                        |   |
| <b>V</b> | Exercise     | Dancing                           |                        |     |     |       |       |       |       |       |                        |   |
|          | Exercise     | Guide to machine                  |                        |     |     |       |       |       |       |       |                        | ≡ |
|          | Exercise     | Stair Climbing                    |                        |     |     |       |       |       | V     |       |                        |   |
| V        | Exercise     | Swimming                          |                        |     |     |       |       | V     |       |       |                        |   |
|          | Exercise     | Tai Chi                           |                        |     |     |       |       |       |       |       |                        |   |
| V        | Exercise     | Walking                           |                        |     |     |       |       |       |       |       |                        |   |
|          | Exercise     | Weight Training                   |                        |     |     |       |       |       |       |       |                        |   |
|          | Exercise     | Yoga                              |                        |     |     |       |       |       |       |       |                        |   |
| <b>V</b> | Housekeeping | Bathrooms                         |                        |     |     |       |       |       |       |       |                        |   |
|          | Housekeeping | Beds                              |                        |     |     |       |       |       |       |       |                        |   |
|          | Housekeeping | Change Linens                     |                        |     |     |       |       |       |       |       |                        |   |
|          | Housekeeping | Clean Bathrooms                   |                        |     |     |       |       |       |       |       |                        |   |
|          | Housekeeping | Clean Kitchen                     |                        |     |     |       |       |       |       |       |                        |   |
|          | Housekeeping | Dishes                            |                        |     |     |       |       |       |       |       |                        |   |
|          | Housekeeping | General Housekeeping              |                        |     |     |       |       |       |       |       |                        |   |
|          | Housekeeping | Laundry                           |                        |     |     |       |       |       |       |       |                        |   |
|          | Housekeeping | Meal Preparation                  |                        |     |     |       |       |       |       |       |                        |   |
|          | Housekeepina | Shoppina                          |                        |     |     |       |       |       |       |       |                        | • |
| , № НТС  | oud Identity |                                   |                        |     |     |       |       |       |       | Save  | O Cancel               |   |

Simply click on the day(s) of the week in which a task should be performed by a Caregiver. *i.e. for Swimming, we selected Mondays and Thursdays for this task to be completed* 

If the task is to be completed as needed, simply check the box under the Add column.

#### Click SAVE

#### End Result After Saving

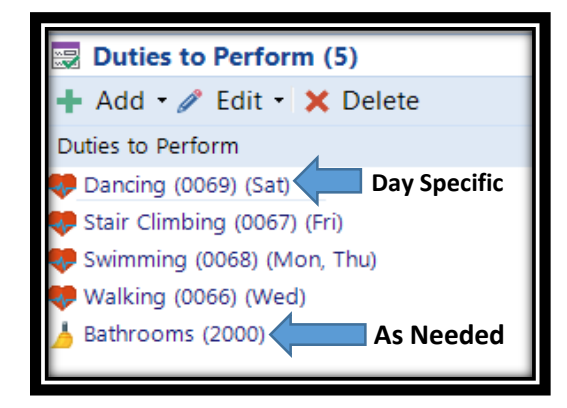

Click **SAVE** again to update the Authorization!

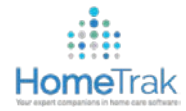

### **Client Billing Options**

| 🧪 Edit 🖹 History         |                          |                             |                           |      |
|--------------------------|--------------------------|-----------------------------|---------------------------|------|
| Bill Hours At:           | Scheduled                | Bill Rounded Hours At:      | 15 minute interval. 8 Up. |      |
| Hours Ratio:             | Show Hour in Hour Format | Invoice Term:               | DUE UPON RECEIPT          |      |
| Mileage Rate:            |                          | Invoice Promotion:          | Default Private Pay       |      |
| Travel Rate Per Hour:    | Another way for          | vou to avoice Instructions: |                           | ~    |
| Max Minutes of Travel: 0 | select the Emer          | gency                       |                           | Ŧ    |
| Bill Holiday Rate:       | Contact, Individua       | al or 3 <sup>rd</sup>       | Description               | Bill |
| Bill Overtime:           | Party Payer's ad         | dress                       | Errand Miles              |      |
| One Invoice Per Client:  | shows on the inv         | voice if                    | Expenses                  |      |
| Actual > Sch, make Sch:  | not set up on            | the                         | Mileage                   |      |
| Actual < Sch, make Sch:  | Authonizatio             | 11:                         | Perdiam                   |      |
| Send To Override:        |                          |                             | Per diem                  |      |
| Address Override:        |                          |                             | Iravel lime               |      |
| Quickbook Class:         |                          |                             |                           |      |
| Provider ID:             | _                        |                             |                           |      |
|                          |                          |                             |                           |      |

Billing Options can be individualized for each Client if needed. A default setup can be established in the Agency Office module when adding a new Client.

- Bill Hours At: Actual, Rounded or Scheduled
- What their Mileage/Travel Time rates are (Optional)
- If they get billed a Holiday rate (Optional)
- If they get billed Overtime (Optional)
- If they get billing for additional expense(s) (Errand Miles, Expenses, Mileage, Per Diem or Travel Time)

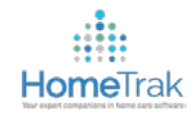

# Creating the Client Care Plan (Optional)

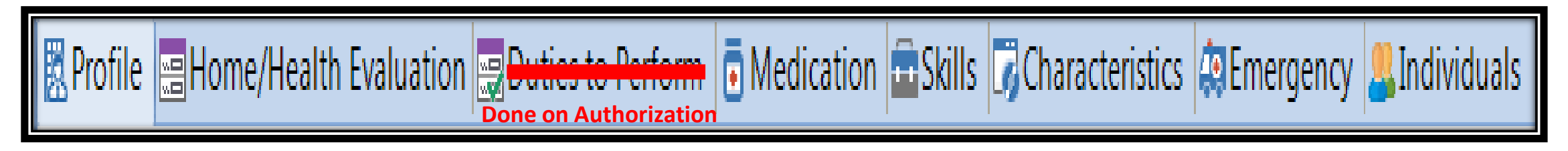

- > **PROFILE** Make sure address is accurate and complete.
- > HOME HEALTH EVALUATION Click on each list and check off which items apply to that client
  - Activities Permitted, Diet, Allergies, Equipment, Mental Status, Prognosis
- > **MEDICATION** (Optional) Add the individual medication, dose, frequency, status and date
- CHARACTERISTICS (Optional) Check off the Likes, Dislikes and Personality Traits about the client; this will assist in finding the appropriate Caregiver to send for these visits [Caregiver Suggestion]
- EMERGENCY CONTACTS Add all that are needed
- > INDIVIDUALS Add all that are needed (i.e. Doctor, Lawyer, Relative, etc.)

\*\*NOTE\*\* Each Care Plan section gives you the option of adding in a Profile Note, which will show under the appropriate section when generating the Care Plan Report.

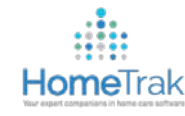

# Adding in a New Caregiver

Setup completed in Relationship Management Module – Caregiver tab – Click 🕂 Add

- 1. First & Last Name
- 2. Address
- 3. Phone Number
- 4. Hire Date Status and Date (First Day of Employment)
- 5. Email Address (for accessing HomeTrak Mobile app and HomeTrak Online)
- 6. Payroll Rate(s)
- 7. Payroll Options

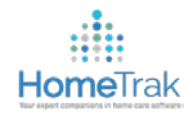

### Adding in a New Caregiver (Continued)

**INFORMATION REQUIRED** 

FOR ADDING IN A NEW

CAREGIVER

First & Last Name

3. Hire Date Status and

company)

4. Phone Number

5. Email Address (for

Online web page

accessing HomeTrak

Click **SAVE** 

Mobile and HomeTrak

Date (date started with

1.

2. Address

| Add New         |                     |                    | ×                        |
|-----------------|---------------------|--------------------|--------------------------|
| Role:           | 🖆 Caregiver 🔻       | Status:            | Hire Date                |
| Category:       | 🗄 Unse cified 🛛 🔎 🗸 | Date:              | Nov 21, 201 • 12:00 AM • |
| Name:           | ٩                   | Language:          | English 👂 -              |
| Note:           |                     | Rank:              | Average                  |
| Туре:           | Home P -            | Phone:             | 0- x:                    |
| Address 1:      |                     | Phone 2:           | 0- X:                    |
| Address 2:      | 7                   | Cell:              | 0-                       |
| City:           | <u>م</u>            | Email:             |                          |
| State:          | - Q                 | Referral Category: |                          |
| Zip:            | - ۵                 | Referrer           |                          |
| District:       | <u>- م</u>          | Organization:      |                          |
| -Demographics — |                     | orgunization       |                          |
|                 |                     | Event Pattern:     | P -                      |
|                 |                     |                    |                          |
| Gender:         | Unspecified -       |                    |                          |
| A HTCloud Ider  | ntity               |                    | Save O Cancel            |

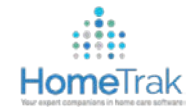

### Adding in a Caregiver's Payroll Rate

| ·<br>■ Payro     | oll Rate (Support Demo) 🛛 🖻 | × |
|------------------|-----------------------------|---|
| Valid From:      | 01/01/1999 To: 31/12/2099   | • |
| Rate Type:       | ☑ Hourly                    | • |
| Call Type:       |                             | • |
| Specific Person: |                             | Q |
| Rate:            | \$0.000                     |   |
|                  |                             |   |
|                  |                             |   |
|                  |                             |   |
|                  |                             |   |
|                  |                             |   |
|                  |                             |   |
|                  |                             |   |
| AHTCloud Iden    | tity Save 🖉 Cancel          |   |

#### **RATE TYPE SPECIFIC**

This is used if the Caregiver gets paid the same wage for all work performed.

- Select **Hourly** Rate Type

- In the **Rate** field, type in their Hourly rate.

- SAVE

#### **CALL TYPE SPECIFIC**

This is used when a Caregiver gets paid different for each Call Type.

- Select Hourly Rate Type
- Select Call Type
- In the Rate field, type in their rate of pay for this service
- Repeat for all other services (Call Types) the Caregiver works
- SAVE

#### **CLIENT SPECIFIC**

This is used when a Caregiver gets paid a different amount with working with a specific Client.

- Select Hourly Rate Type
- Select Call Type
- Search for and add in Client's name in Specific Person
- In the Rate field, input rate of pay when Caregiver works with that client
   SAVE

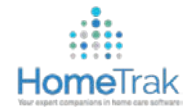

## **Caregiver Payroll Options**

| Real Payroll Options                  |                       |                           |          |     |
|---------------------------------------|-----------------------|---------------------------|----------|-----|
| 🧪 Edit 😰 History                      |                       |                           |          |     |
| Pay Hours At: Actual                  | Pay Rounded Hours At: | 15 minute interval. 8 Up. |          |     |
| Hours Ratio: Show Hour in Hour Format | Pay Stub Informati    |                           |          |     |
| Mileage Rate: .32                     | Payroll Instructions  |                           |          | *   |
| Travel Rate Per Hour:                 | rayion instructions.  |                           |          | ~   |
| Max Minutes of Travel: 0              |                       | Description               | •        | Pay |
| Pay Holiday Rate: 📝                   |                       | Errand Miles              | <b>V</b> |     |
| Pay Overtime: 🗹                       |                       | Expenses                  |          |     |
| Actual > Sch, Pay Sch: 🗌              |                       | Mileage                   |          |     |
| Actual < Sch, Pay Sch: 🔲              |                       | Per diem                  |          |     |
| Send To Override:                     |                       |                           |          |     |
| Address Override:                     |                       | Travel Time               | M        |     |
| Quickbook Class:                      |                       |                           |          |     |

The Payroll Options can be individualized for each Caregiver if warranted. A default setup can be established in the Agency Office module when adding a new Caregiver.

- Pay Hours At: Actual, Rounded or Scheduled
- What their Mileage/Travel Time rates are (optional)
- If they get paid a Holiday rate
- If they get paid Overtime
- If they receive additional reimbursement(s) (Errand Miles, Expenses, Mileage, Per Diem or Travel Time)

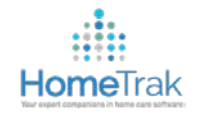

## Creating an Identity Account for Caregivers

#### Identity Accounts are set up in Relationship Management – Caregivers tab - Profile

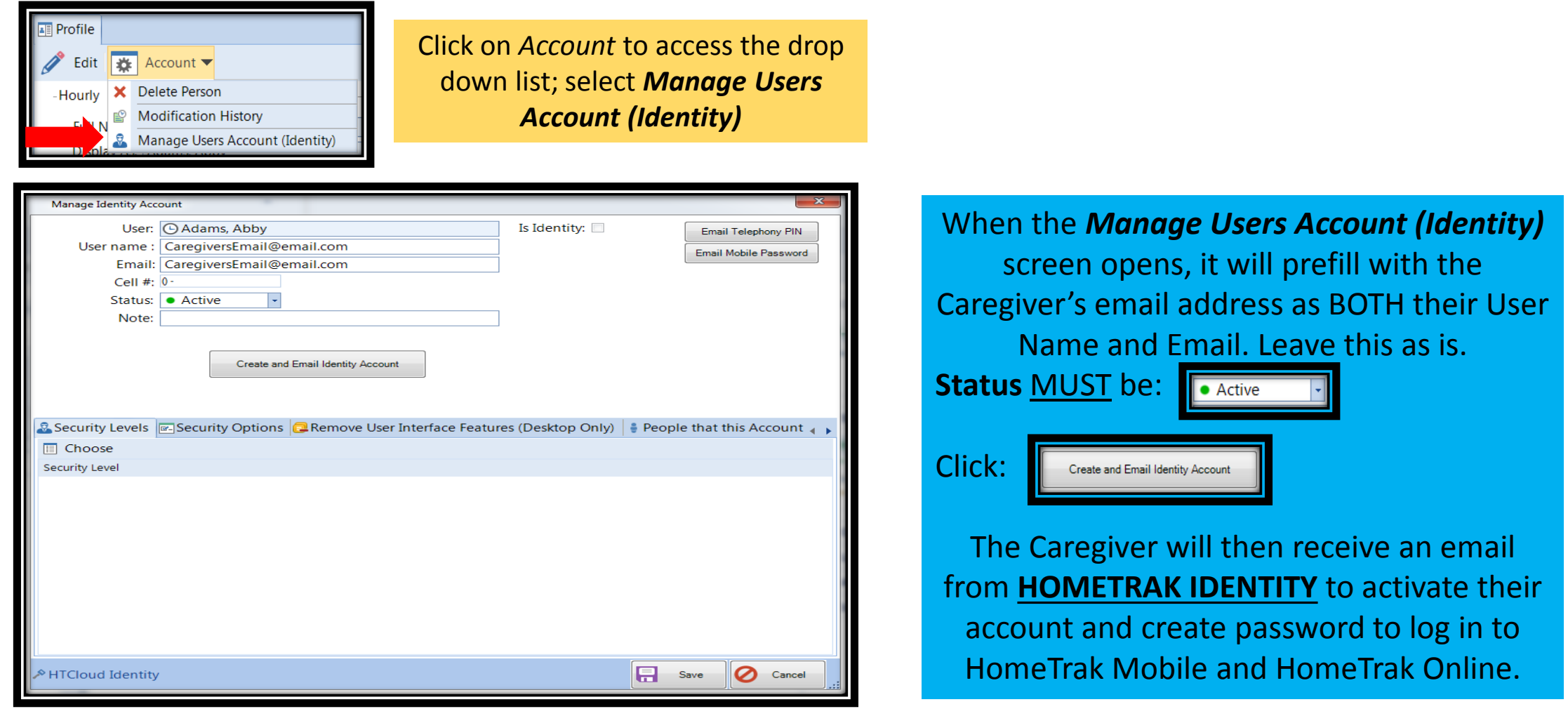

Copyright HomeTrak Software 2016